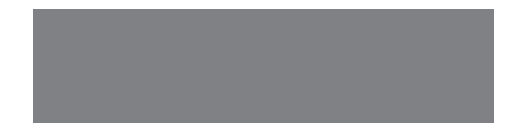

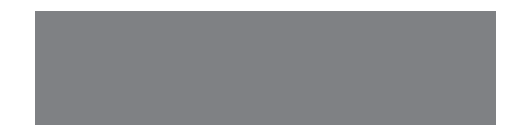

# SoftBank

SoftBank X02T

クイックスタート

ケータイの外観

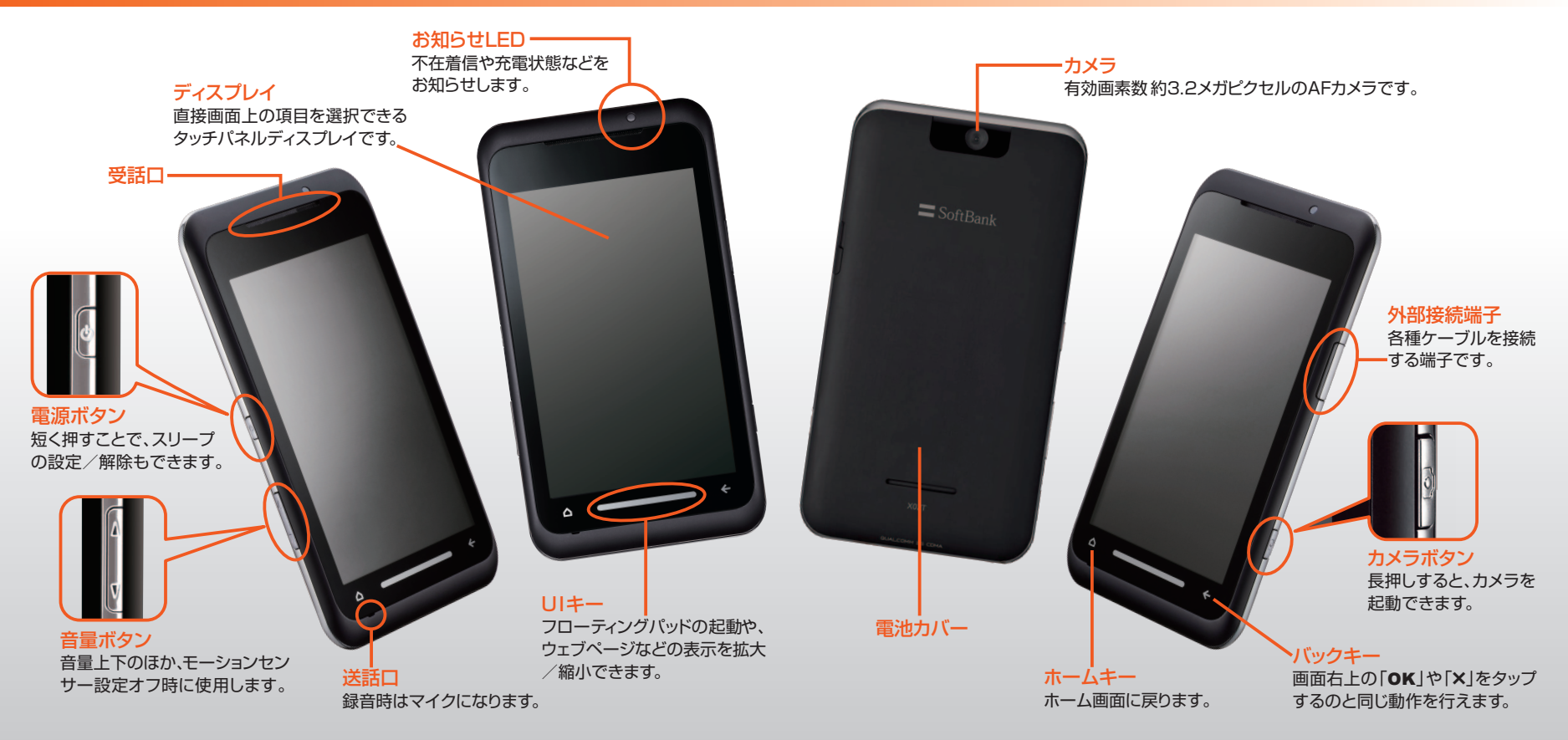

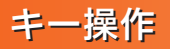

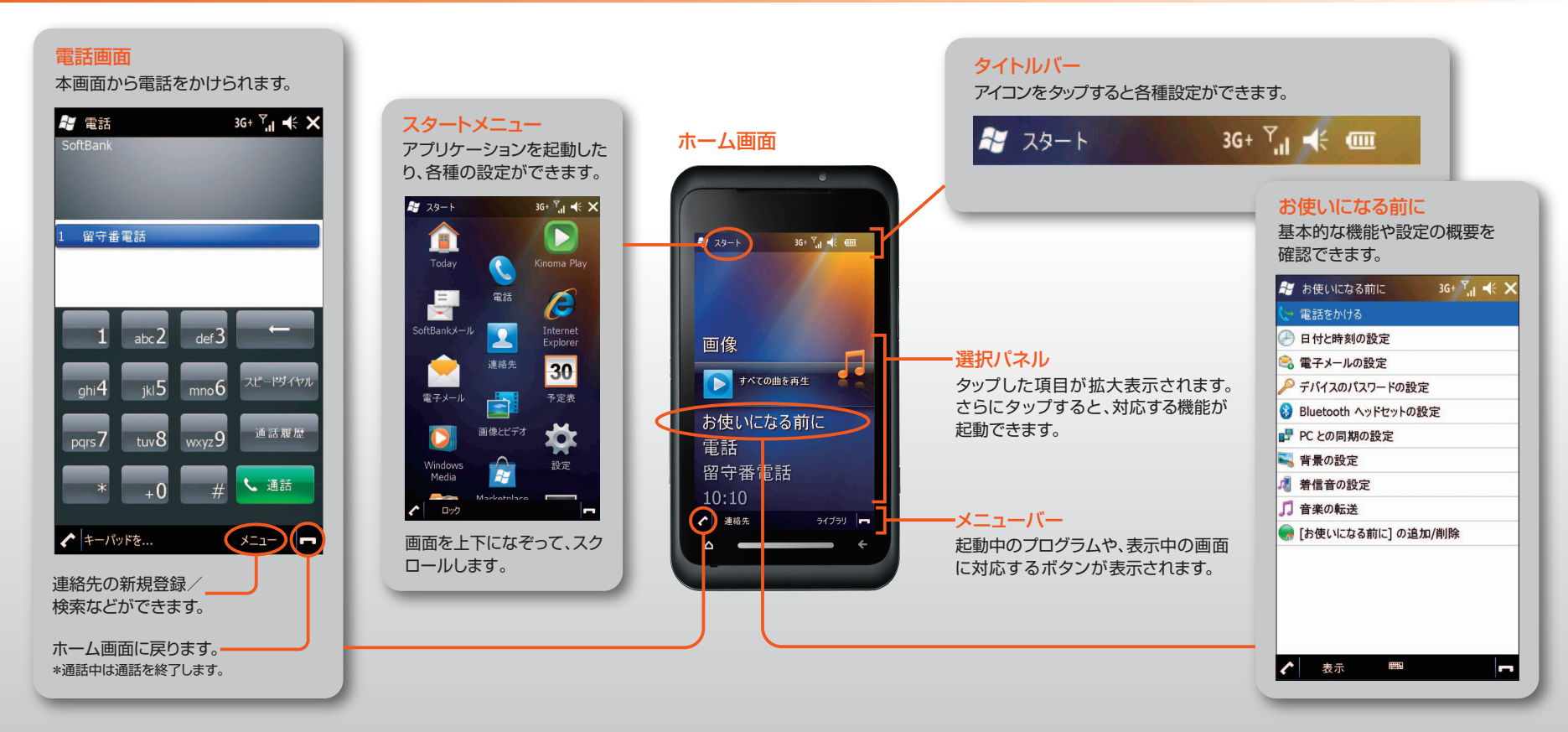

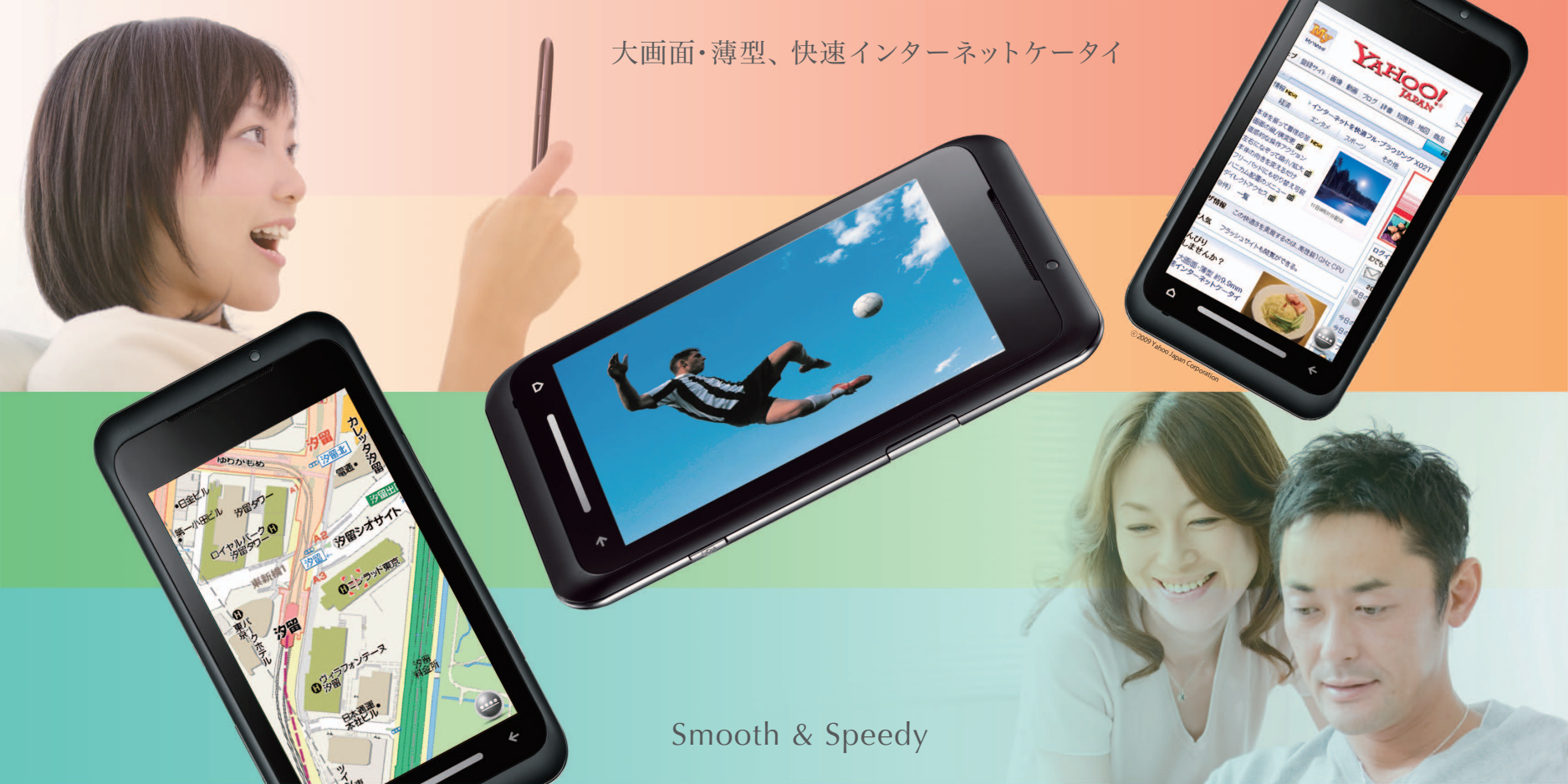

#### 画面上部のタイトルバーに表示される主なアイコンの意味は、以下のとおりです。

| 通知アイコン                             |                                            |                   |                            |                                                                                                    |                                  |                   |                      |            |                                                         |
|------------------------------------|--------------------------------------------|-------------------|----------------------------|----------------------------------------------------------------------------------------------------|----------------------------------|-------------------|----------------------|------------|---------------------------------------------------------|
| - <b>U</b>                         | 不在着信                                       | $\mathbf{\times}$ | 新着電子メール                    | ••                                                                                                    | ビーム受信                            | 1                 | 新着インスタントメッセージ        | Ð          | 重複通知                                                    |
| 4                                  | スピーカーホンオン                                  |                   | 新着SMS/S!メール                | <b>F</b>                                                                                                    | Bluetooth <sup>®</sup> ヘッドセット接続中 | $\mathbf{\nabla}$ | マイクロソフト社からの通知        |            | 通知アイコンか重複している場合<br>(アラーム動作中と不在着信など)<br>にまま、タップすると 隠れている |
| 00                                 | 伝言メッセージあり                                  | iš 🕹              | SMSメモリフル                   | Ŷ                                                                                                    | ワイヤレスLAN検出                       | *                 | アラーム動作中              |            | アイコンを確認できます。                                            |
| 電波アイコン                             |                                            |                   |                            |                                                                                                    |                                  |                   |                      |            |                                                         |
| <br>                               | 電波状態                                       | Yx                | 電話機能オフ                     | <b>S</b> 1                                                                                                    | 音声通話                             |                   | 3G(パケット) 接続中         | G          | GPRS接続中                                                 |
| Ţ.                                 | 圈外                                         | ÷.                | データ通信接続中                   | 6                                                                                                    | 通話保留中                            | 83                | 3G (パケット)使用中         | G          | GPRS使用中                                                 |
| ローミングアイコン                          |                                            |                   |                            |                                                                                                    |                                  |                   |                      |            |                                                         |
|                                    | ローミング中                                     | G                 | GPRS使用可能                   | Н                                                                                                    | HSDPA使用可能                        | 3G                | 3G (パケットあり)ネットワークエリア | <b>3G+</b> | 3G(パケットなし)ネットワークエリア                                     |
| データアイコン                            |                                            |                   |                            |                                                                                                    |                                  |                   |                      |            |                                                         |
| 1                                  | ワイヤレスLAN機能オン                               | 2                 | ワイヤレスLAN接続中                | ÷ <b>x</b>                                                                                                    | データ通信オフ                          | <b>***</b>        | USB接続中               | æ          | パソコンと同期中                                                |
| 電池レベルアイコン 音量アイコン 音量アイコン            |                                            |                   |                            |                                                                                                    |                                  |                   |                      |            |                                                         |
| Ē                                  | 電池レベル                                      | Ð                 | 充電中                        | -Ωi                                                                                                    | マナーモード(バイブ)                      | <b>⊲</b> ×        | スピーカーオフ              | <b>.</b>   | スピーカーオン                                                 |
| 閉じる/OKボタン ホーム画面以外の操作画面に表示されるアイコンです |                                            |                   |                            |                                                                                                    |                                  |                   |                      |            |                                                         |
| ×                                  | 表示中の画面を閉じます。<br>すべての画面を閉じると<br>ホーム画面に戻ります。 | OK                | 表示されている内容を確認<br>して画面を閉じます。 | ●ノロシラムを起動しためと、I×」やIUK」をダッノして回面を閉じてもノロクラムは起動したままになって<br>います。とくにInternet Explorer®Mobileが起動したままになっていると、自動でインターネットに再接続<br>されることがありますのでご注意ください。起動したプログラムは、タスクマネージャーを使って終了します。 |                                  |                   |                      |            |                                                         |

# 電池カバーの着脱/充電のしかた

## 各種機能の設定

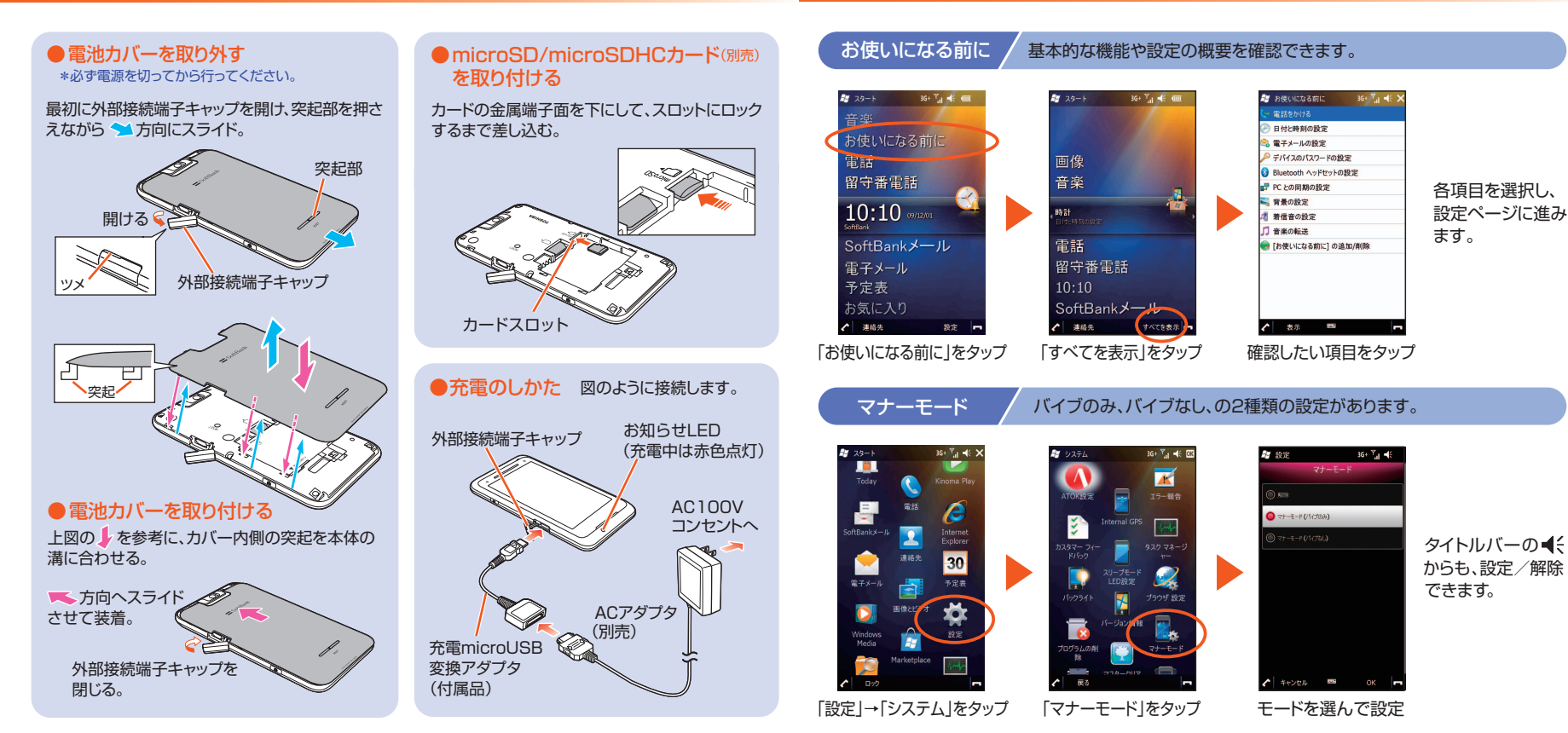

## 直感的な、ワンハンド操作

スムーズな片手操作をサポートする、各種機能を搭載しています。

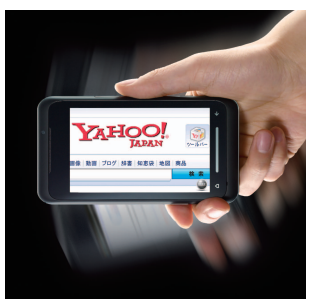

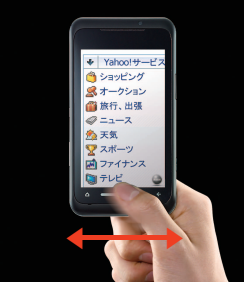

■モーションセンサー 本機を振ると、電話に出たり画面の 縦/横の切り替えができます。

\*モーションセンサーのご利用にはあらか じめ設定が必要です。 ■UIキー 左右になぞると、ブラウザ画 面の縮小/拡大ができます。

Softbankst-Ju

一会校の主催日 Part

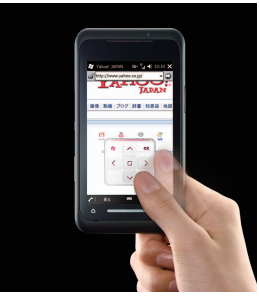

■フローティングパッド 4方向ボタンでカーソル移動 が可能です。フリーパッドにも 切り替えられます。 \*画面上に自由に配置できます。

loftbaniot-15 20+ 🖓 📲 10:10 🗙

合度の土曜日、P

35+ T<sub>al</sub> 45 50:50 X →

■ソフトキーボード

「10キーパッド」と「QWERTYキーパッド」を搭載。 本体の向きを変えて、縦/横を切り替えられます。

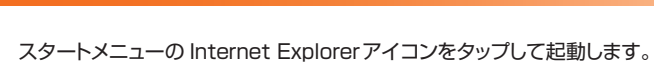

インターネットの閲覧

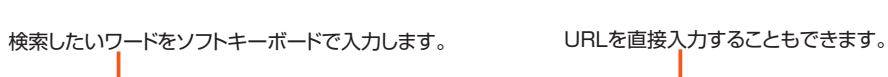

Mymatos

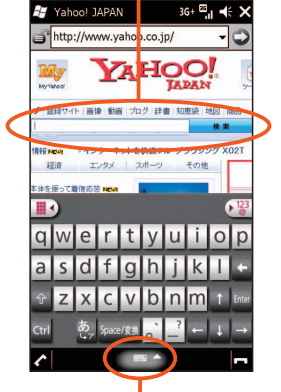

キーボードの表示/非表示

が切り替えられます。

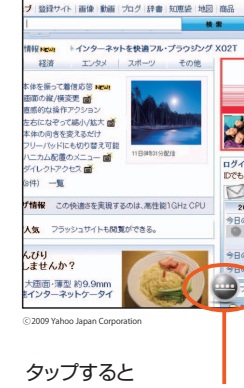

YAHOO!

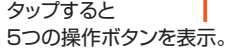

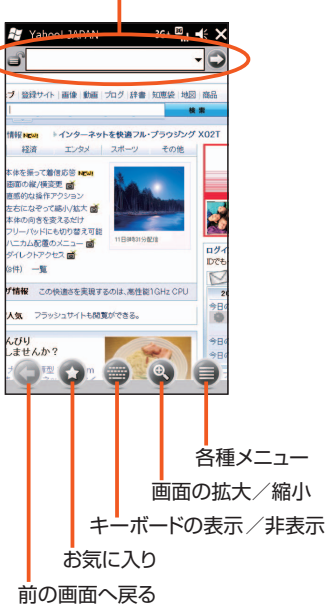

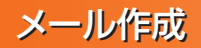

## 外部接続について

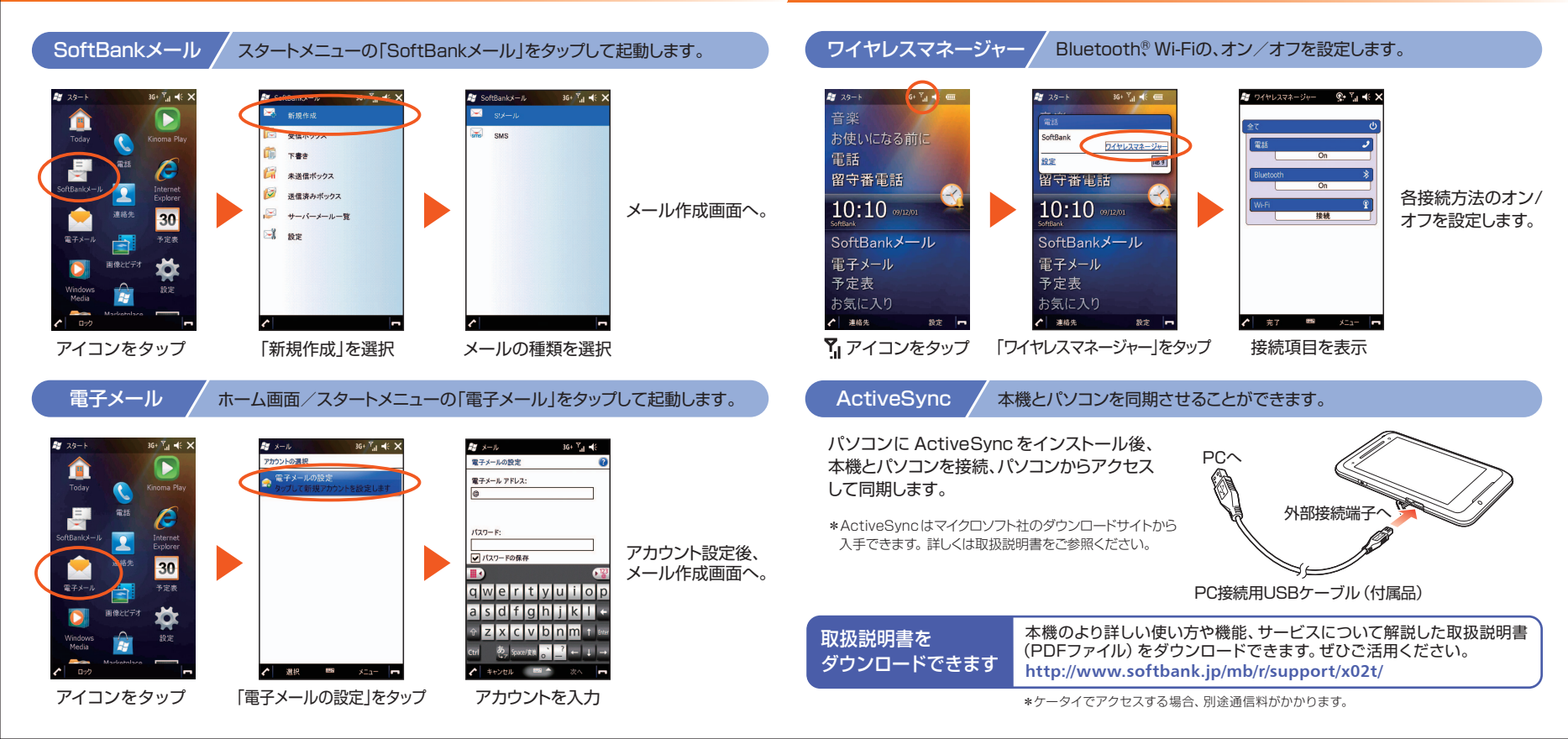

### SoftBank X02T 27/228-6

#### お問い合わせ先一覧

お困りの時や、ご不明な点などがございましたら、お気軽に下記お問い合わせ窓口までご連絡ください。

#### ソフトバンクモバイルお客様センター

総合案内:ソフトバンク携帯雷話から 157(無料) 紛失・故障受付:ソフトバンク携帯電話から 113(無料) +81-3-5351-3491(有料) 総合案内:一般電話から ⑥ 0088-21-2000(無料)

#### ソフトバンクモバイル国際コールセンター

海外からのお問い合わせおよび盗難・紛失のご連絡

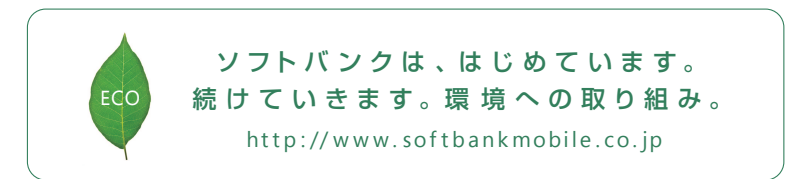

2010年2月 第2版発行 ソフトバンクモバイル株式会社 ご不明な点はお求めになられた ソフトバンク携帯電話取扱店にご相談ください。 機種名: SoftBank X02T 製造元:株式会社 東芝 モバイルコミュニケーション社

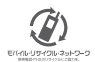